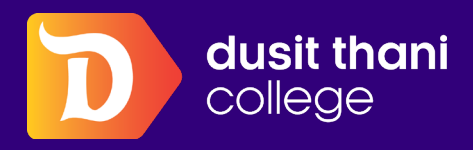

### BEYOND EDUCATION

# HOW TO ACCESS MICROSOFT TEAMS T B

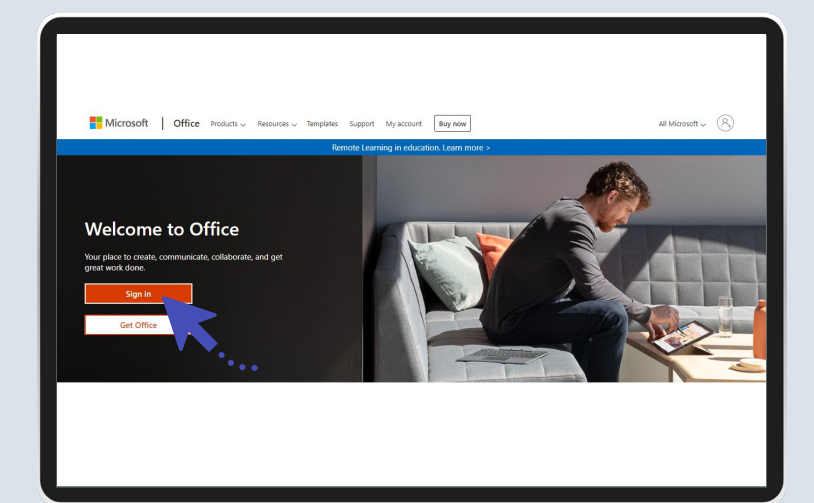

### 1

เข้า Internet ไปที่ https://www.office.com/ และคลิกที่ " Sign in "

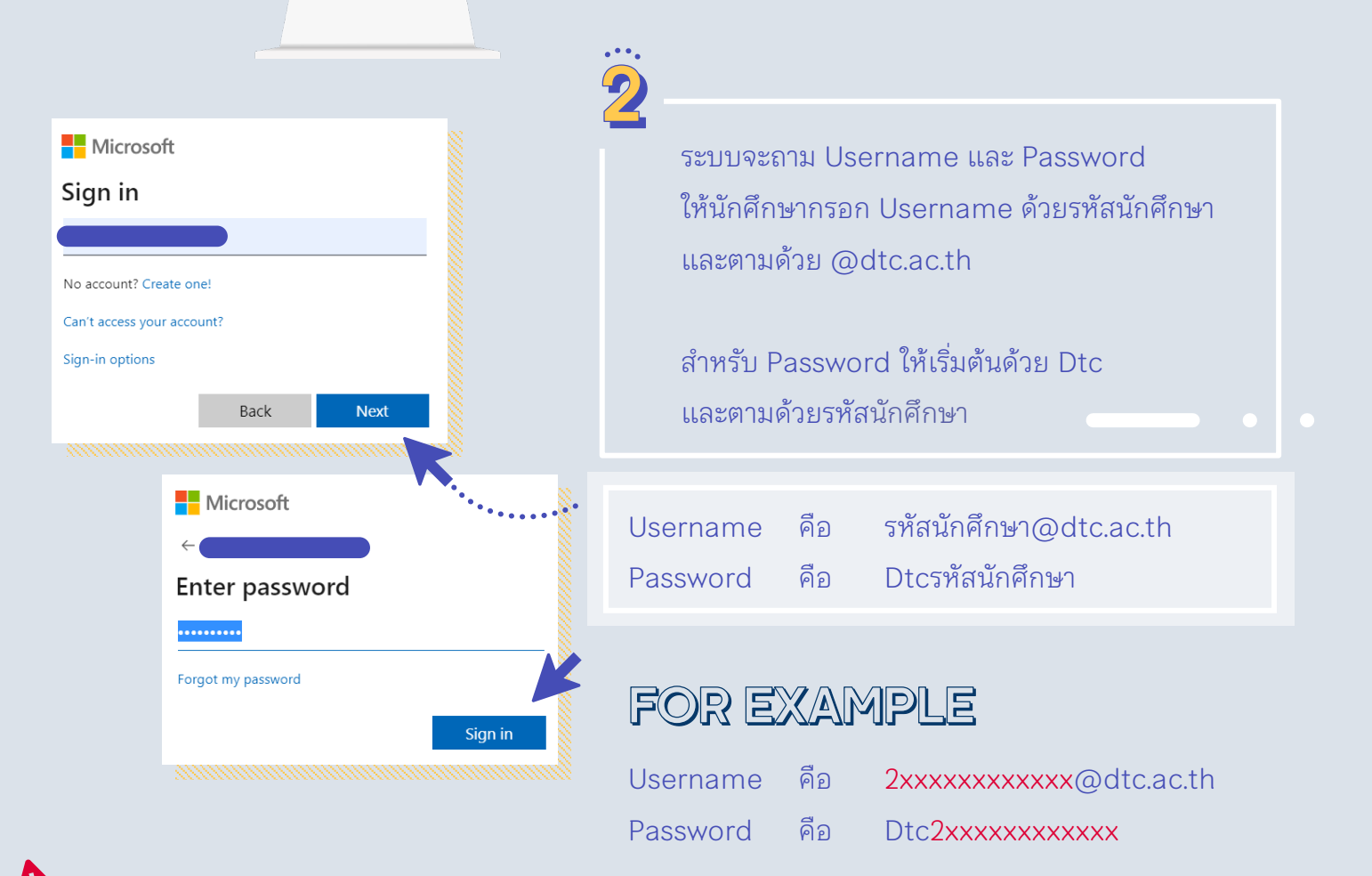

กรณีพบปัญหาการเข้าสู่ระบบ โปรดติดต่อสำนักเทคโนโลยีสารสนเทศ

dusit thani college

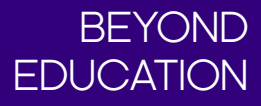

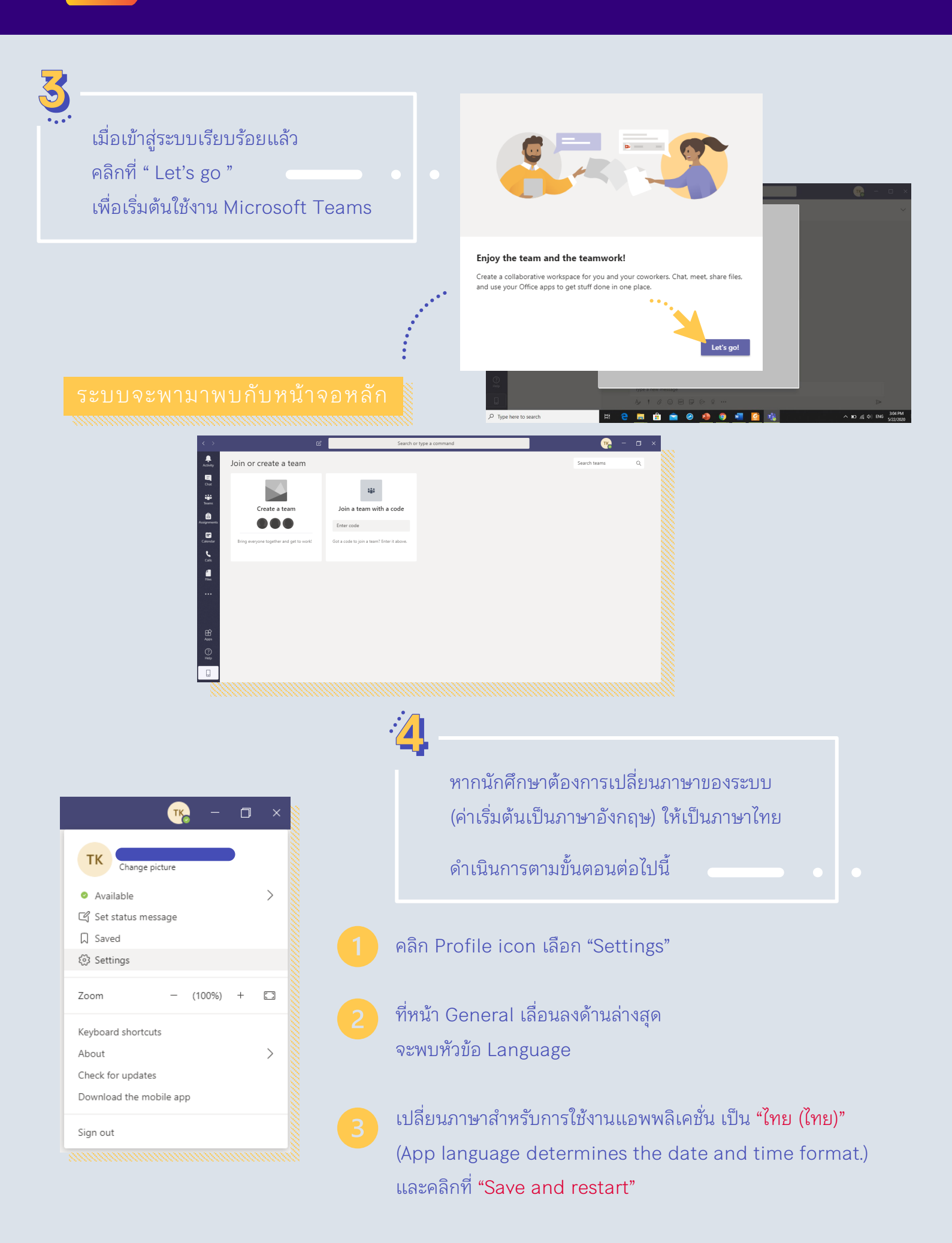

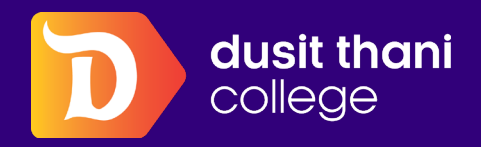

## HOW TO JOIN CLASS TEAMS

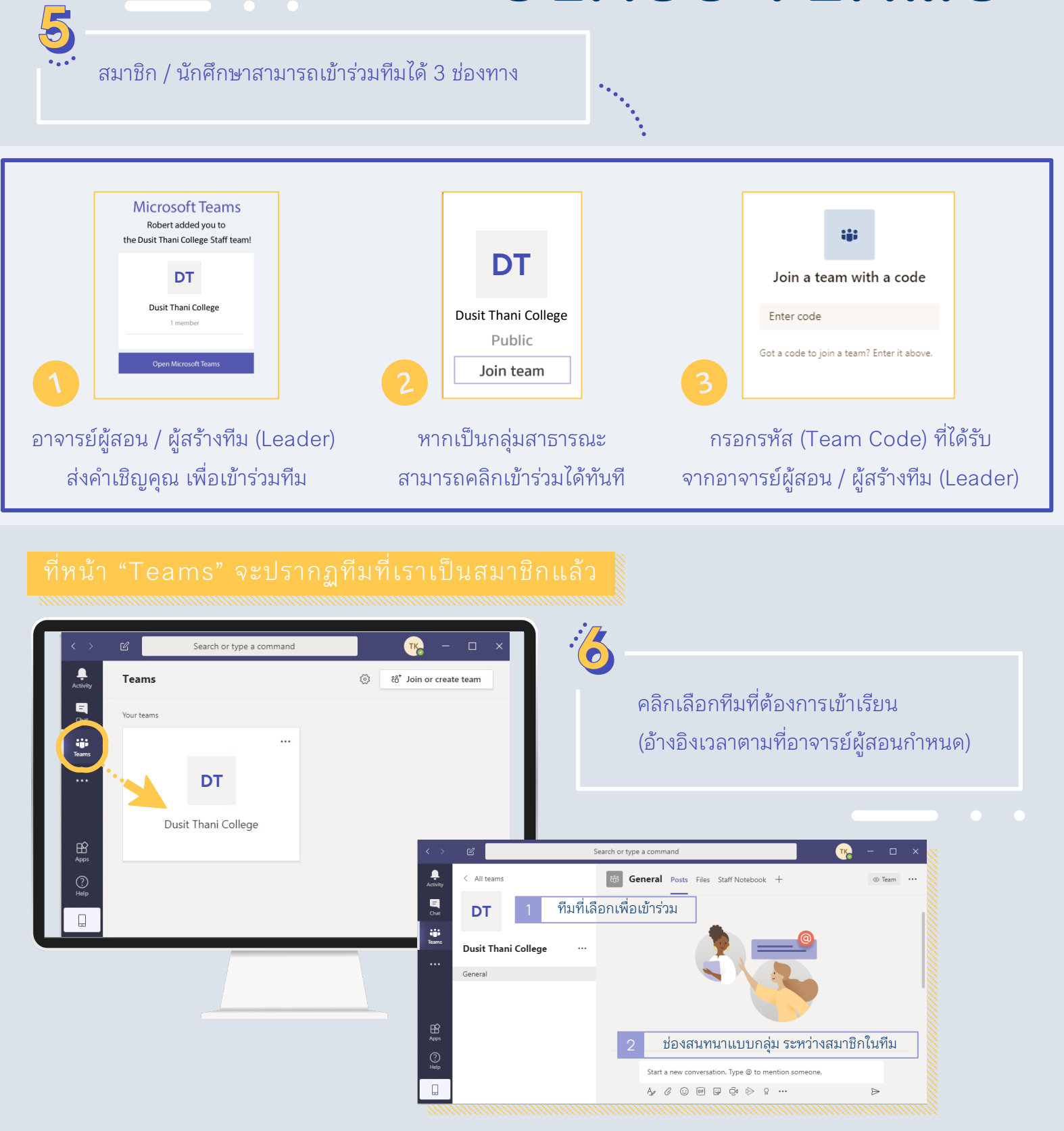

3 PM ? จะปรากฏ "Meeting" ที่อาจารย์นัดหมายไว้ . 4 PM

1111

เมื่อถึงเวลานัดหมาย ให้นักศึกษาคลิกที่ " loin " ณ ข้อความบนหน้า Calendar หรือ Teams

หรือคลิก 🏛 ใต้กล่องสนทนา เพื่อเข้าร่วม วิดีโอคอล

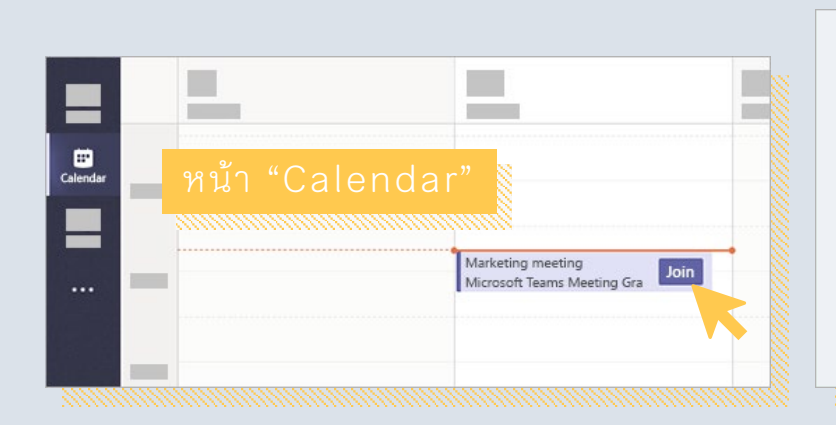

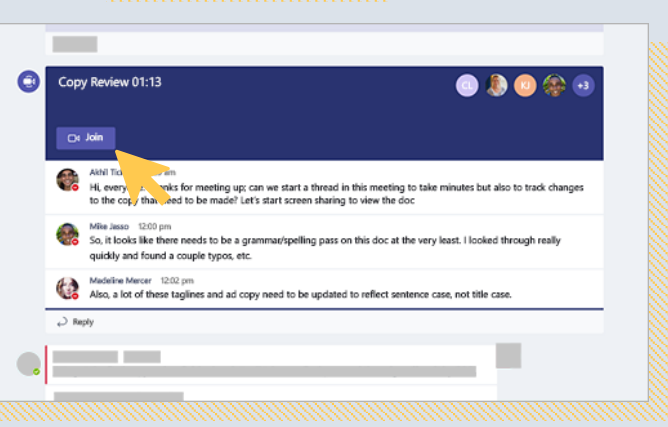

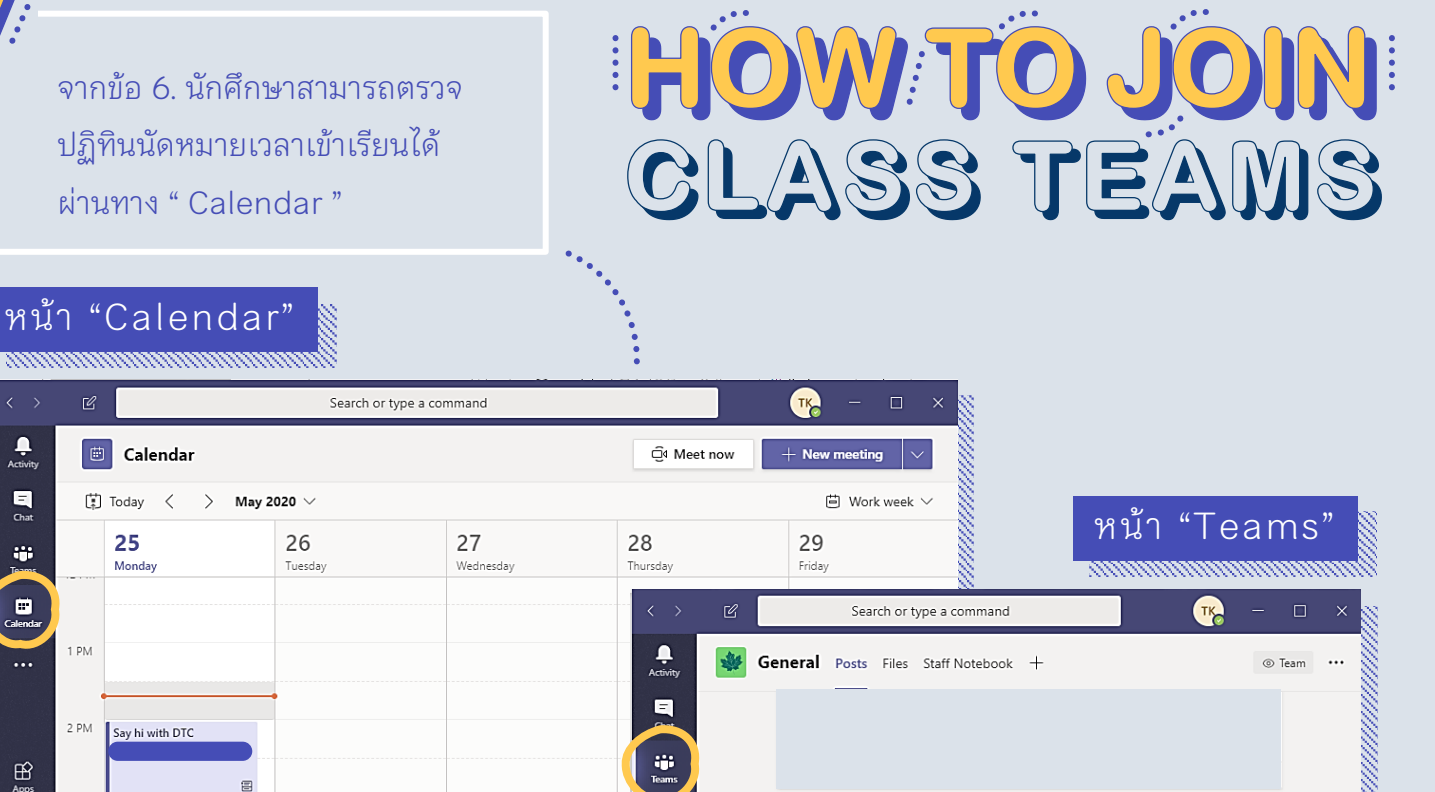

11:33 AM

Start a new conversation. Type @ to mention someone

A₂ ℓ ⊙ ☞ ♀ ⊙ ⊳ ♀ …

ในหน้า Chat ของ "Teams" ก็จะปรากฏแจ้งเตือนเช่นกัน

⊳

â

ТК

อย่าลึมเข้าเรียนกันนะ

Say hi with DTC Monday, May 25, 2020 @ 1:00 PM

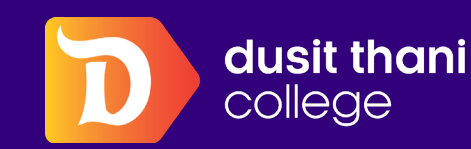

7:

Activit

-Chat

-----

E Calenda

...

0

1 PM

2 PM

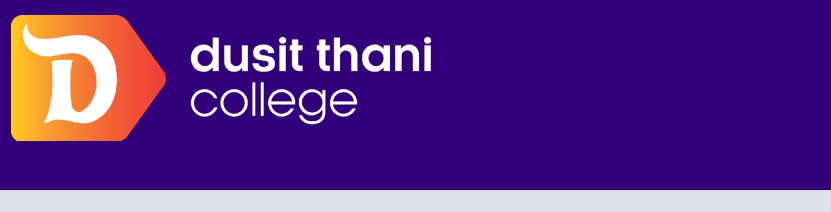

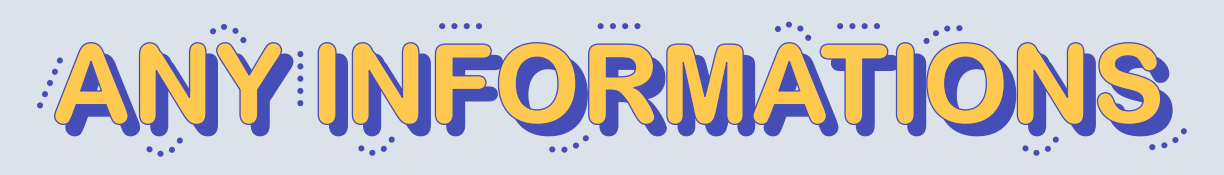

สามารถดาวน์โหลด Microsoft Teams และติดตั้งลงในโทรศัพท์มือถือ หรือคอมพิวเตอร์

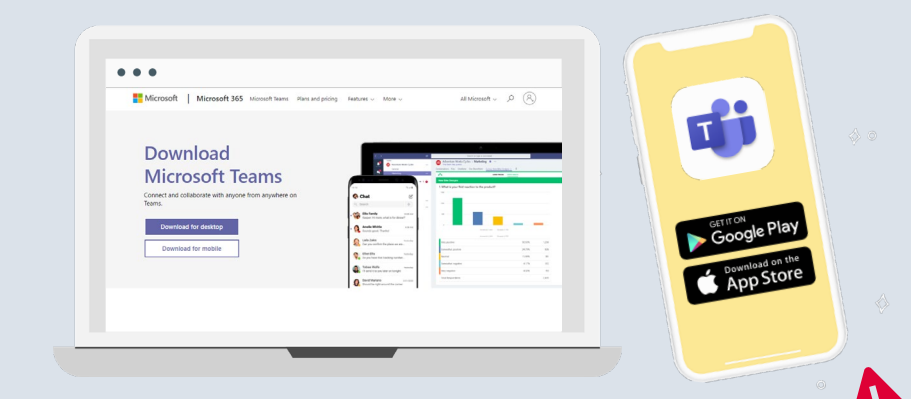

### **Line Ads Platform**

กรณีพบปัญหาการเข้าสู่ระบบ โปรดติดต่อสำนักเทคโนโลยีสารสนเทศ

Summary of all DTC accounts 3 and how to access it

ระบบบริการนักศึกษา (reg.dtc.ac.th)

- รหัสนักศึกษา Username :
- รหัสนักศึกษา Password :

#### Microsoft Outlook

1

- Gmail : รหัสนักศึกษา@dtc.ac.th
- **Dtc**รหัสนักศึกษา Password :

- รหัสนักศึกษา@dtc.ac.th Username :
- Dtcรหัสนักศึกษา Password :

#### **Microsoft Teams**

- รหัสนักศึกษา@dtc.ac.th Email:
- Dtcรหัสนักศึกษา Password :

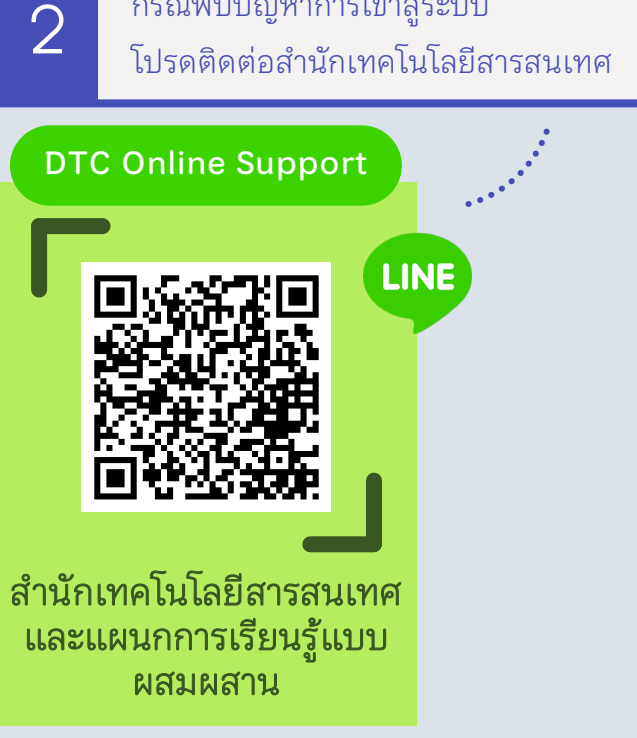